# คู่มือการปฏิบัติงาน

Standard Operating Procedure

เรื่อง คู่มือระบบประกาศข่าวเว็บไซต์มหาวิทยาลัย

โดย นางสาวสกนธ์รัตน์ แย้มประยูร งานเทคโนโลยีสารสนทศ สำนักวิทยบริการและเทคโนโลยีสารสนเทศ มหาวิทยาลัยราชภัฏจันทรเกษม

### คำนำ

การจัดทำคู่มือในการปฏิบัติงานเรื่อง คู่มือระบบประกาศข่าวเว็บไซต์มหาวิทยาลัยจัดทำขึ้นเพื่อเป็น แนวทางและขั้นตอนในการทำงานของงานเทคโนโลยีสารสนเทศสำนักวิทยบริการและเทคโนโลยีสารสนเทศ มหาวิทยาลัยราชภัฏจันทรเกษม และเพื่อให้บุคลากร เจ้าหน้าที่ ผู้ดูแล สามารถนำไปปฏิบัติงานให้มีประสิทธิภาพ ในการทำงานมากยิ่งขึ้น

การจัดทำคู่มือปฏิบัติงานเล่มนี้หากมีข้อผิดพลาดประการใด ทางผู้จัดทำพร้อมที่จะทำการแก้ไขและ ปรับปรุงเพื่อเป็นแนวทางให้กับบุคคลากรที่สนใจในการจัดทำคู่มือปฏิบัติงานต่อไป

> นางสาวสกนธ์รัตน์ แย้มประยูร ตำแหน่งนักวิชาการคอมพิวเตอร์ ๖ มิถุนายน ๒๕๖๐

| เรื่อง |                                   | หน้า |
|--------|-----------------------------------|------|
|        | กรอบภารกิจหลักประจำตำแหน่ง        | . 0  |
|        | ความเป็นมา วัตถุประสงค์ ขอบเขตงาน | . 0  |
|        | ขั้นตอน/แผนภูมิการทำงาน           | . ២  |
|        | รายละเอียดขั้นตอนการทำงาน         |      |
|        | คำอธิบายศัพท์เทคนิค (ถ้ามี)       | .5   |
|        | ปัญหาที่พบบ่อยและแนวทางแก้ไข      | .5   |

# คู่มือการปฏิบัติงาน เรื่อง ระบบประกาศข่าวเว็บไซต์มหาวิทยาลัย

ชื่อ-สกุล นางสาวสกนธ์รัตน์ แย้มประยูร

**ตำแหน่ง** นักวิชาการคอมพิวเตอร์

หน่วยงาน สำนักวิทยบริการและเทคโนโลยีสารสนเทศ

### กรอบภารกิจหลักประจำตำแหน่ง(นักวิชาการคอมพิวเตอร์)

- ๑. จัดทำและพัฒนาเว็บไซต์หลักของมหาวิทยาลัยราชภัฏจันทรเกษม
- ๒. จัดทำและพัฒนาเว็บไซด์ของหน่วยงานต่างๆในมหาวิทยาลัยราชภัฏจันทรเกษม
- ๓. เป็นวิทยากรให้การฝึกอบรมตามโครงการฝึกทักษะคอมพิวเตอร์ สำหรับนักศึกษา
- ๔. จัดทำและปรับปรุงเอกสารประกอบการฝึกอบรม
- ๕. เป็นวิทยากรและผู้ช่วยวิทยากรโครงการฝึกอบรมทางด้านต่างๆ ทั้งหน่วยงานภายในและภายนอกของ มหาวิทยาลัยราชภัฏจันทรเกษม
- ๖. ดูแลห้องปฏิบัติการคอมพิวเตอร์ และตรวจสอบการทำงานของคอมพิวเตอร์ ให้ใช้งานได้ปกติ
- ๗. งานนักศึกษาฝึกประสบการณ์ ให้คำแนะนำ สอน และสาธิต มอบหมายงาน และประเมินผลหลังฝึก ประสบการณ์วิชาชีพเสร็จสิ้น
- ๘. บริการให้คำปรึกษาและแก้ปัญหาเบื้องต้น ในการใช้คอมพิวเตอร์ อินเตอร์เน็ตและอื่นๆ ให้กับอาจารย์
  เจ้าหน้าที่และนักศึกษา

### ความเป็นมา

เนื่องจากงานเทคโนโลยีสารสนเทศ มีหน้าที่การให้บริการในส่วนของการประชาสัมพันธ์ข่าวสารต่างๆของ มหาวิทยาลัย ซึ่งจากเดิมไม่ได้มีการจัดทำขั้นตอนในการทำงานไว้เป็นลายลักษณ์อักษรหรือคู่มือ หากเจ้าหน้าที่ที่มี หน้าที่รับผิดชอบไม่สามารถทำงานได้หรือลาออก ทำให้เกิดปัญหาความไม่ต่อเนื่องในการทำงาน ดังนั้นจึงได้จัดทำ คู่มือการปฏิบัติงานขึ้นเพื่อให้การทำงานมีประสิทธิภาพมากยิ่งขึ้น

### วัตถุประสงค์

๑. เพื่อใช้เป็นคู่มือปฏิบัติงานประกาศข่าวเว็บไซต์มหาวิทยาลัย

- ๒. เพื่อเป็นแนวทางในการพัฒนาและจัดทำคู่มือการปฏิบัติงานด้านอื่นๆ
- ๓. เพื่อใช้ประกอบการพิจารณาประเมินผลการปฏิบัติงาน

### ขอบเขตงาน

คู่มือการปฏิบัติงานประกาศข่าวเว็บไซต์มหาวิทยาลัย เป็นส่วนหนึ่งของการให้บริการของงานเทคโนโลยี สารสนเทศ ซึ่งเป็นงานที่ได้รับมอบหมายจากผู้บังคับบัญชา ซึ่งผู้ที่สนใจสามารถศึกษาขั้นตอนการทำงาน และ ทำงานได้จริง ซึ่งจะสามารถประกาศ แก้ไข ลบ ข่าวออนไลน์ได้

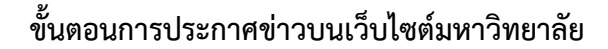

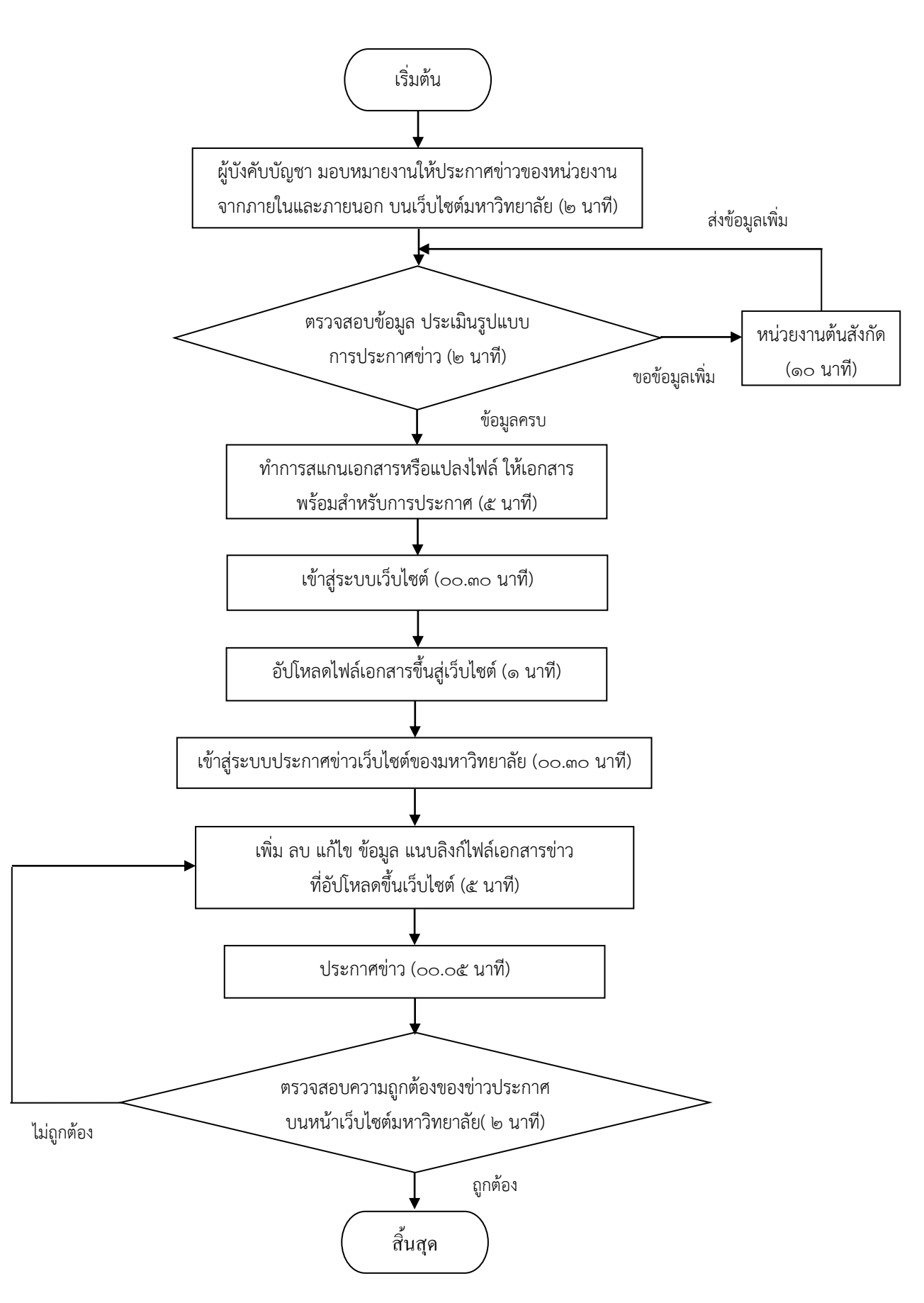

# รายละเอียดขั้นตอนการทำงาน

# ๑. เข้าสู่ระบบ (Login) ประกาศข่าวเว็บไซต์มหาวิทยาลัย

โดยการเปิด Browser กำหนด Address : http://10.1.2.86/administrator/login.php ใส่ Usermane และ Password คลิกเข้าสู่ระบบ

| 🔘 ຈະມນມຈິນ | ารจัดการเรียไซต์   X                                                                                                    | <b>2</b> – <b>0</b> × |
|------------|----------------------------------------------------------------------------------------------------|-----------------------|
| ← → C      | 🛈 ไม่ปลอดภัย   10.1.2.86/administrator/login.php                                                                                                    | ☆ () :                |
|            | มาาวิทยาลัยราทมัฏาันทรเกษม<br>Chandrakasem Rajabhat University        ระบบบริหารจัดการเว็บไซต์        Username        Password        จะลำฉันไว้        ฉันส์มหรีสผาน |                       |

เข้าสู่หน้าการจัดการระบบประกาศข่าวเว็บไซต์มหาวิทยาลัย

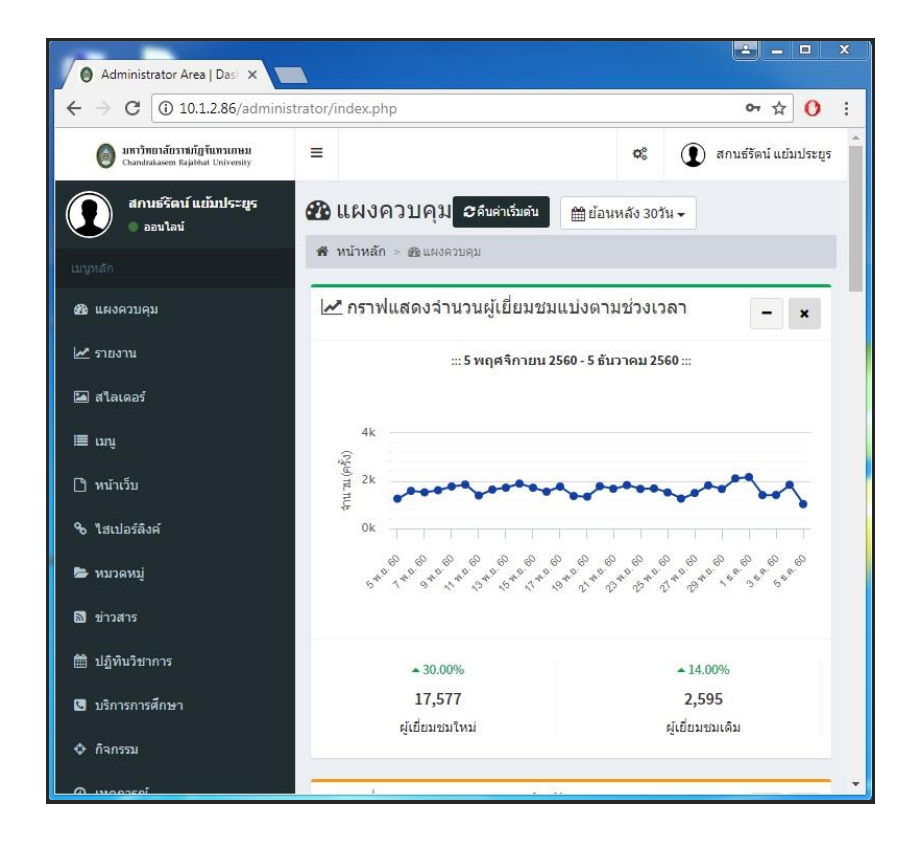

๒. คลิกเมนูข่าวสารด้านซ้าย

| 🕘 ข่าวสาร 🛛 🗙                                                                                                    |                                                                      |           |                         |
|----------------------------------------------------------------------------------------------------|----------------------------------------------------------------------|-----------|-------------------------|
| ← → C 🛈 10.1.2.86/admin                                                                                                    | istrator/index.php?mod=Posts                                         |           | ☆ 0 :                   |
| Dantātusī aprilaties aprilaties appilaties appilaties | =                                                                    | ¢ŝ        | 🛈 สกนธ์รัตน์ แย้มประยูร |
| สกามธรัตน์ แข้มประยูร<br>ออนไลน์                                                                                                    | 🔊 ข่าวสาร                                                            |           | 🕷 หน้าหลัก > 🕅 ข่าวสาร  |
| เมนูหลัก                                                                                                    | การกระทำ⊷ +เพิ่มข่าวสารใหม่                                          | ด้นหา     | Q ตัวกรอง 🗸             |
| 🚳 แผงควบคุม                                                                                                    |                                                                      |           | ดันหาอย่างละเอียด       |
| 🗠 รายงาน                                                                                                    | 10 -                                                                 | 1 2 3     | 4 5 435 ₩               |
| 🖪 สไลเดอร์                                                                                                    | สื่อข่าวสาร                                                          | สื่อหมวดเ | สมู่ ≑ สถานะ ≑          |
| 🔳 աղ                                                                                                    | ประกาศมหาวิทยาลัยราชภัฏจันทรเกษม เรื่องผู้ชนะการเสนอราคา ประกว       | ข่าวจัด   | ชื่อจั เปิดใช้งาน       |
| 🗋 หน้าเว็บ                                                                                                    | ประกาศมหาวิทยาลัยราชภัฏจันทรเกษม เรื่อง ประกวดราคาจัดชื่อวัสดุโค     | ข่าวจัด   | ชื่อจั เปิดไห้งาน       |
| % ไฮเปอร์ลิงค์                                                                                                    | ประกาศ รับสมัครนักศึกษาใหม่ประจำปีการศึกษา 2561 การรับแบบโควดา       | ข่าวรับเ  | สมัค เปิดไข้งาน         |
| 🗁 หมวดหมู่                                                                                                    | ประกาศคณะกรรมการเลือกตั้งกรรมการสภามหาวิทยาลัยจากคณาจารย์ป           | ข่าวประ   | ะชา                     |
| 🔊 ข่าวสาร                                                                                                    | 📄 ประกาศมหาวิทยาลัยราชภัฏจันทรเกษม เรื่อง ประกาศผู้ชนะการเสนอราค     | ข่าวจัด   | ชื่อจั เปิดใช้งาน       |
| 🋗 ปฏิทินวิชาการ                                                                                                    | 📄 ประกาศ รายขี้อผู้ผ่านการสอบคัดเลือก Portfolio รอบที่ 1 ครั้งที่1/1 | ข่าวรับเ  | สมัค เมิดไซ้งาน         |
| 🕓 บริการการศึกษา                                                                                                    | 📄 การคัดเดือกผู้ให้บริการประกอบอาหาร ศูนย์ฝึกประสบการณ์วิชาชีพ (จัน  | ข่าวประ   | ะชา เปิลไข้งาน          |
| 💠 กิจกรรม                                                                                                    | ประกาศมหาวิทยาลัยราชภัฏจันทรเกษม เรื่อง ประกวตราคาจัดซื้อชุดครุภั    | ข่าวจัด   | ชื่อจั เปิดไส้งาน       |

๓. คลิกเมนูเพิ่มข่าวสารใหม่ด้านบน **+**เพิ่ม<sup>ข่าวสารใหม่</sup> เข้าสู่หน้าประกาศข่าวเว็บไซต์มหาวิทยาลัย แบ่งเป็น 4 หมวดหมู่ย่อย

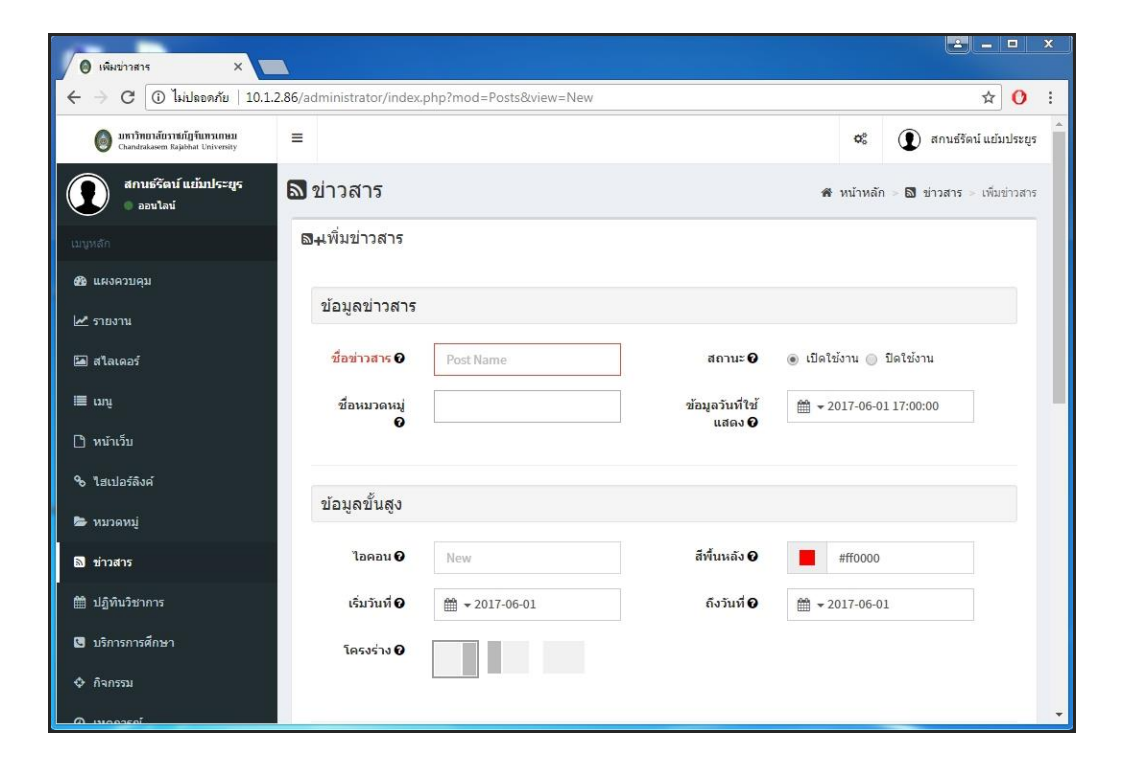

# ๓.๑ ข้อมูลข่าวสาร

กรอกข้อมูลของข่าวประกาศ

| บ้อมูลข่าวสาร               |                 |                                  |                          |
|-----------------------------|-----------------|----------------------------------|--------------------------|
| ชื่อข่าว <mark>สาร</mark> 😡 | ทดสอบประกาศข่าว | สถานะ <b>0</b>                   | 💿 เปิดใช้งาน 🔘 ปิดใช้งาน |
| ชื่อหมวดหมู่<br>6           | *Chandra News   | ข้อมูลวันที่ใช้<br>แสดง <b>0</b> |                          |

# ๓.๒ ข้อมูลขั้นสูง

การกำหนดคุณสมบัติให้มีข้อความ "New" หน้าข่าวประกาศ

| อคอน 🛛            | New            | สีพื้นหลัง 🛛       | #ff0000               |
|-------------------|----------------|--------------------|-----------------------|
| ัมวันที่ <b>0</b> | ₩ ~ 2017-06-01 | ถึงวันที่ <b>0</b> | <b>∰ ▼</b> 2017-06-01 |
|                   |                |                    |                       |

### ๓.๓ ข้อมูลรูปภาพ

การเลือกไฟล์รูปภาพประกอบข่าว

| ข้อมูลรูปภาพ |                                                                                    |  |  |
|--------------|------------------------------------------------------------------------------------|--|--|
| รูปภาพ 🛛     | <b>เลือกไฟล์</b> chandrs.png<br>ใฟล์ .jpg, .jpeg, .gif, .png ขนาด<br>150x90 พิกเซล |  |  |

## ๓.๔ ข้อมูลภาษาไทย

กรอกรายละเอียดของข่าวประกาศด้วยเครื่องมือดังรูป เสร็จแล้วคลิกปุ่มบันทึก

| ชื่อหัว<br>รื่อง(ไทย) <b>0</b> | ทดสอบประกาศข่าวหน้าเว็บไซด์                                          |
|--------------------------------|----------------------------------------------------------------------|
| ราย<br>ละเอียด(ไทย)<br>0       | Formats · B I U A · A · E E E E<br>E · E · E E E E E · Ø E E · Ø · · |
|                                | ทดสอบประกาศขาวหนาเวบไซด<br>                                          |

### ๔. แสดงการประกาศข่าวหน้าเว็บไซต์มหาวิทยาลัย

ข่าวประกาศจะอยู่ในหมวด "ข่าวสารล่าสุด" และหมวดที่เลือกไว้คือ "ข่าวประชาสัมพันธ์" ดังรูป

| 🖽 ข่าวสารล่าสุด                                    | ข่าวประชาสัมพันธ์ ข่าวรับสมัครเรียน ข่าวรับสมัครงาน ข่าวจัดขึ้อจัดจำง              |  |  |  |  |  |  |  |
|----------------------------------------------------|------------------------------------------------------------------------------------|--|--|--|--|--|--|--|
| ทดสอบประกาศ<br>ข่าวหน้าเว็บใ ล้ ประกาศ มหาวิทยาสัย | 📢 New ทดสอบประกาศข่าวหนักเว็บไซต์                                                  |  |  |  |  |  |  |  |
| ราชภัฏจันทร<br>เกษม เรื่อง                         | 📢 New) ประกาศคณะกรรมการเลือกตั้งกรรมการสภามหาวิทยาลัยจากคณาจารย์ประจำ เรื่         |  |  |  |  |  |  |  |
| ประกวดราคาจัด                                      | 📢 🔃 พระ การคัดเลือกผู้ให้บริการประกอบอาหาร ศูนย์ฝึกประสบการณ์วิชาชีพ (จันทรเกษม    |  |  |  |  |  |  |  |
| าชาวประชาสินพันธ์ Chandra News                     | 📢 การส่งบทความเพื่อขอรับการดีพิมพ์ในวารสารบัณฑิดวิทยาลัย มหาวิทยาลัยราชภัฏจันทร    |  |  |  |  |  |  |  |
| ประกาศ รับสมัคร<br>มหาวิทยาลัย บักศึกษาใหม่        | 📢 กำหนดการวันอบรมและสอบธรรมศึกษา ประจำปี 2560                                      |  |  |  |  |  |  |  |
| ราชภัฏจันทร<br>เกษน เรื่องน้อยห                    | 📢 แจ้งปิดระบบบริการการศึกษาชั่วคราว                                                |  |  |  |  |  |  |  |
| การเสนอราคา รับแบบโควตาที่มี                       | 📢 กำหนดการรับชำระเงินค่าธรรมเนียมการศึกษา ประจำภาคเรียนที่ 2 ปีการศึกษา 2560       |  |  |  |  |  |  |  |
| อาวารแสนกระธยน Admission News                      | 📢 ประกาศคณะกรรมการสรรหาคณบดีวิทยาลัยการแพทย์ทางเลือก เรื่อง รายชื่อผู้มีสิทธิ์เข้า |  |  |  |  |  |  |  |
|                                                    | 📰 ອູກັອາແລ                                                                         |  |  |  |  |  |  |  |

### ๙. การดูรายละเอียด แก้ไข ลบ ประกาศข่าวหน้าเว็บไซต์มหาวิทยาลัย

การดูรายละเอียด แก้ไข ลบข่าว สามารถจัดการได้จากส่วนของหลังบ้าน หน้าจัดการประกาศข่าว เว็บไซต์มหาวิทยาลัย ด้านหลังของข่าวประกาศจะมีกลุ่มเมนู "การกระทำ"

| 🔊 ข่าวสาร                   |                    |   |          |     |         |         | ñ    | ่ หน้าห | ลัก > ( | 3 ข่าวสาร       |
|-----------------------------|--------------------|---|----------|-----|---------|---------|------|---------|---------|-----------------|
| การกระทำ⊷ +เพิ่มข่าวสารใหม่ |                    |   |          | ดับ | หา      |         |      | Q       | ดัวกร   | av <del>*</del> |
|                             |                    |   |          |     |         |         |      | ด้นห    | าอย่างส | เซเอียด         |
| 10 -                        |                    |   |          |     | 1 2     | 3       | 4    | 5       | 435     | ₩               |
| ชื่อข่าวสาร                 | \$<br>ชื่อหมวดหมู่ | ÷ | สถานะ    | \$  | วันที่ป | รับปรุง |      | \$      | การก    | ระฟา            |
| 📄 ทดสอบประกาศข่าว           | ข่าวประชาสัมพันธ์  |   | เปิดใช้ง | nu  | 1 มี    | ถุนายนไ | 2560 |         | •       | •               |

### คำอธิบายศัพท์เทคนิค (ถ้ามี)

Browser (Uniform Resource Locator ) : เป็นชื่อที่ใช้เรียกโปรแกรมที่เราใช้เข้าสู่เว็บไซต์ เช่น IE ,Chrome ,Firefox

### ปัญหาที่พบบ่อยและแนวทางแก้ไข

#### ปัญหา

๑.ไม่สามารถคัดลอกข้อมูลจากเอกสารลงไปวางในหน้ากรอกข้อมูลบนเว็บไซต์โดยตรงได้

#### แนวทางแก้ไข

๑.ให้คัดลอกข้อมูลไปวางใน Notepad ก่อน เพื่อล้างค่าที่ติดมากับข้อมูล จึงคัดลอกมาไว้ในหน้า กรอกข้อมูล